# **SmartSizer Program User's Manual**

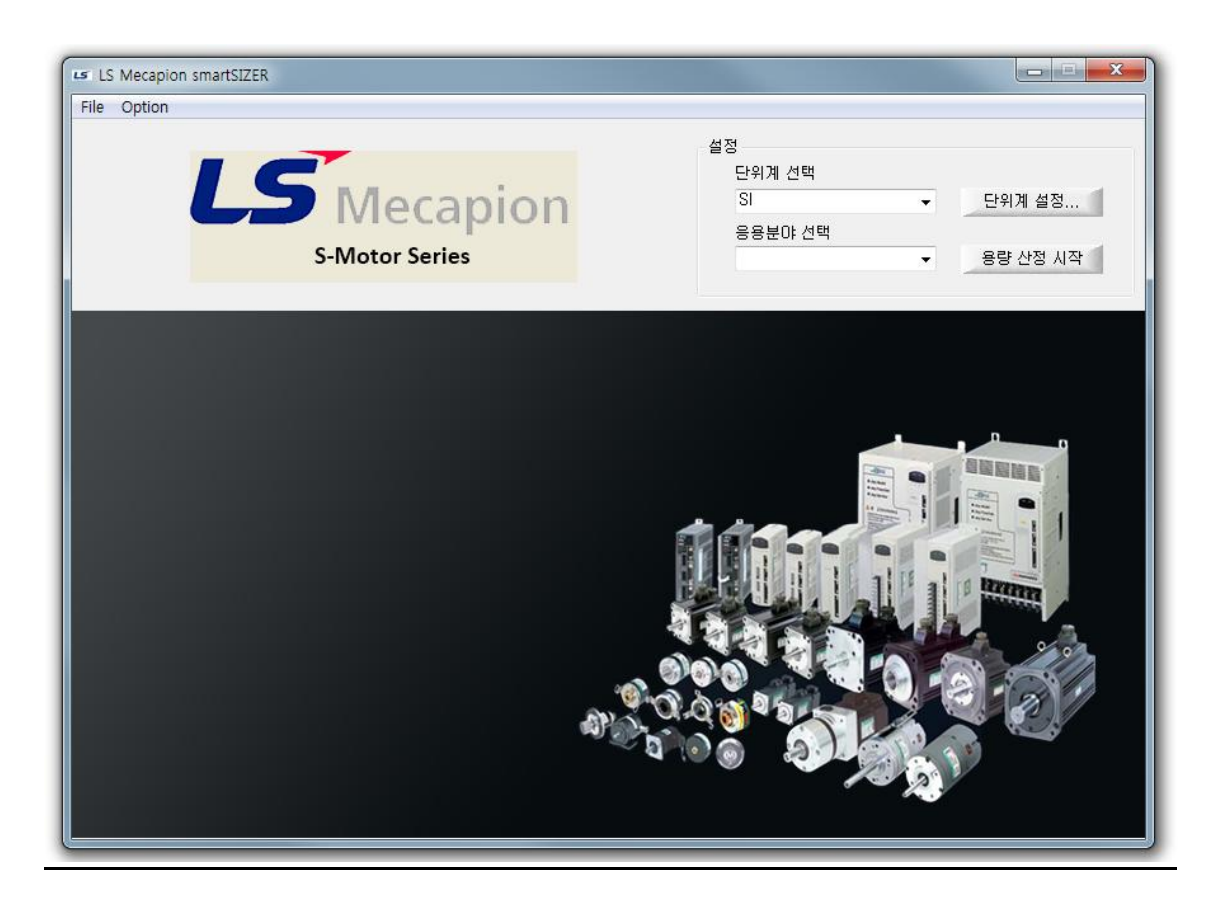

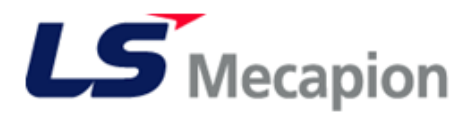

## 목 차

| 1. SmartSizer 설 치         | 3    |
|---------------------------|------|
| 2. 초기화면                   | 5    |
| 3. Units(단위 설정)           | 6    |
| 4. Application            | 9    |
| 5. 기구 모델링 및 모션에 따른 상세 데이터 | 입력11 |
| ※ 첨부자료 : 이너셔(Inertia) 계산  | 13   |
| 6. 용량 선정 결과               | 16   |
| 7. 결과 출력                  | 18   |

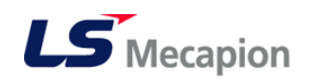

## 1. SmartSizer 설 치

### [설치파일]

- smartSIZER 1.0.0.□ International install-LS\*\*-F [F-Series 전용 파일]
- smartSIZER 1.0.0.□ International install-LS\*\*-S [S-Series 전용 파일]

\*\* = IS (산전)

\*\* = MP (메카피온)

#### " SmartSizer F, S Series 선정 프로그램 개별구동"

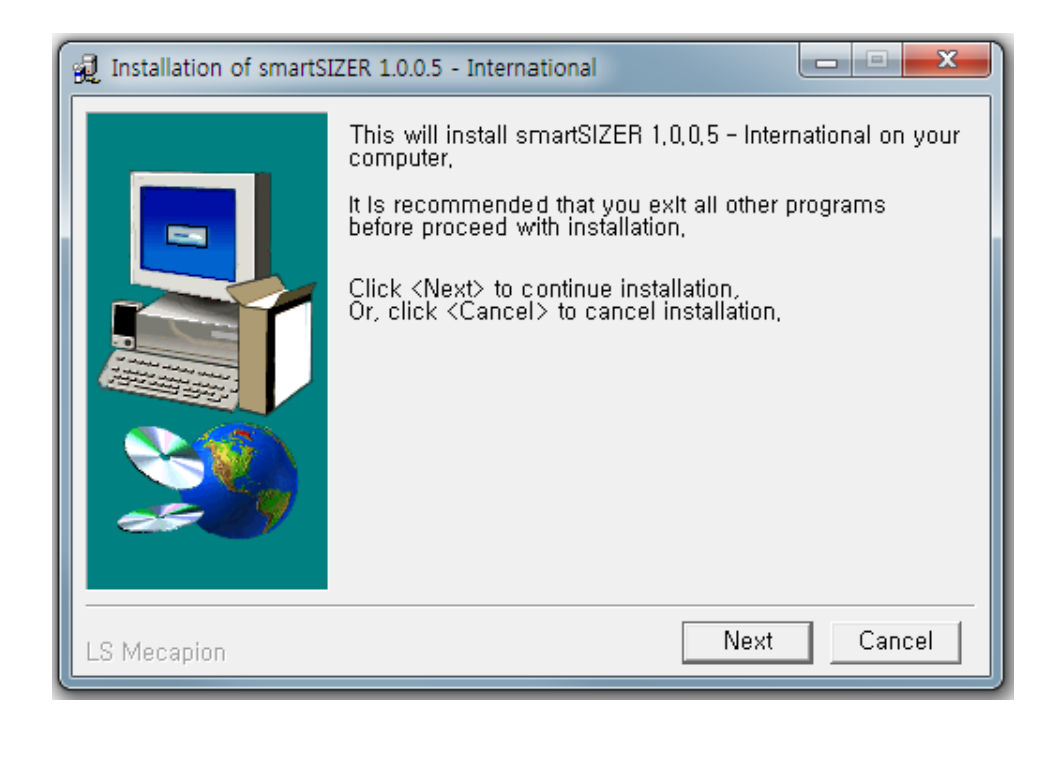

위 그림에서 Next 를 클릭하여 다음으로 진행합니다

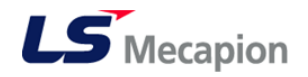

| 👮 Installation of smartSIZER 1.0.0.5 - International - Select install fo |                                                                                                    |  |  |  |
|--------------------------------------------------------------------------|----------------------------------------------------------------------------------------------------|--|--|--|
|                                                                          | smartSIZER 1,0,0,5 - International will be installed to<br>following folder,                                                                                                    |  |  |  |
|                                                                          | Click <install> to begin installation to following folder,<br/>To install to a different folder, Either enter install path,<br/>Or, click <browse> and select another folder,</browse></install> |  |  |  |
|                                                                          | Space needed: 38,545KBytes                                                                                                    |  |  |  |
|                                                                          | Install folder<br>(x86)\#smartSIZER-International-LSMP & Browse                                                                                                    |  |  |  |
| LS Mecapion                                                              | Install Cancel                                                                                                    |  |  |  |

- 위 그림과 같이 설치 폴더를 선택하는 화면이 나타나면, SmartSizer 가 설치될
- 폴더를 설정한 다음 Install 을 진행합니다.

| 😥 Installation of smartSI | ZER 1.0.0.5 - International                                   |
|---------------------------|---------------------------------------------------------------|
|                           | Installation of smartSIZER 1,0,0,5 - International completed, |
| LS Mecapion               | Ok                                                            |

설치 과정이 끝나면 위 그림과 같이 설치 완료 화면이 나타나고, 바탕화면에 실행파일이 나타납니다.

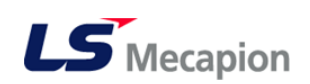

## 2. 초기**화**면

SmartSizer 를 실행(S series 선정) 하면 다음과 같은 초기 화면이 활성화됩니다.

### [Screen Structure]

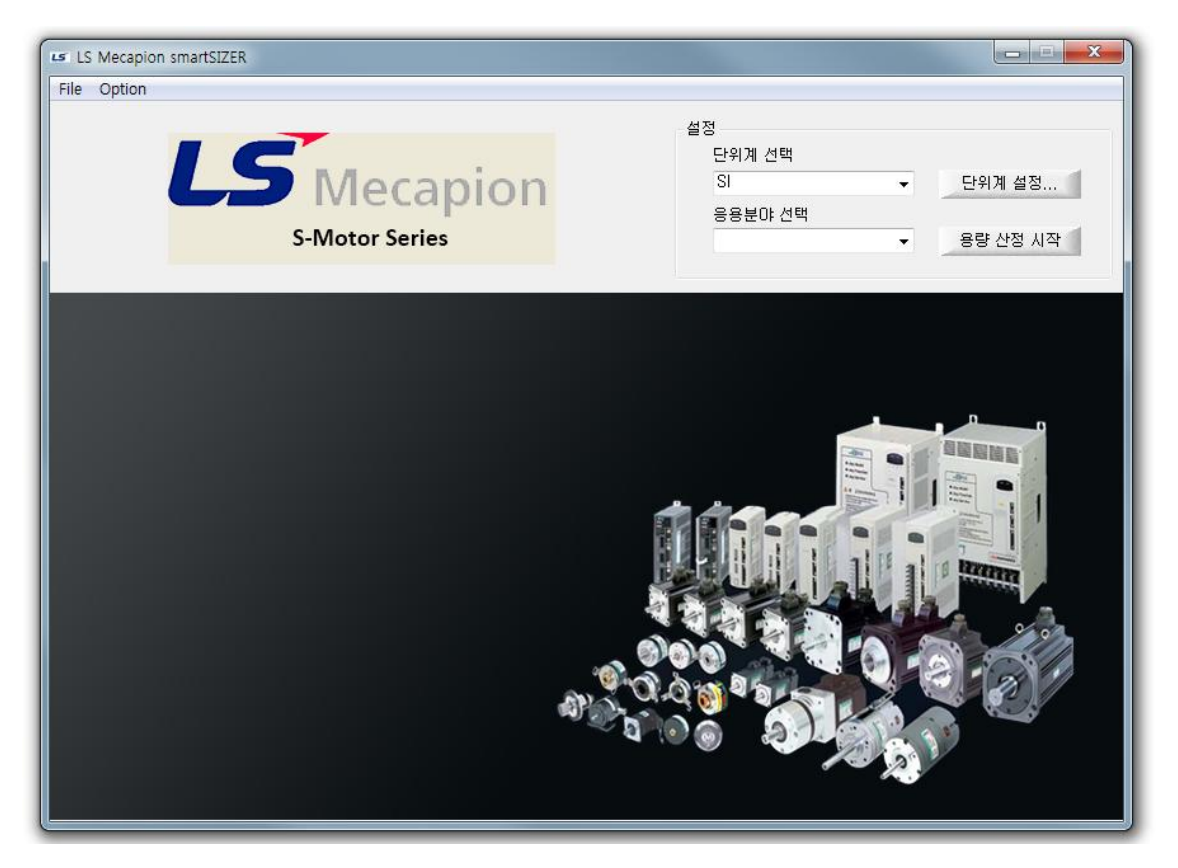

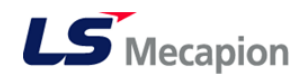

## 3. Units(단위 설정)

### [실행방법]

1. 단위계 선택(Unit Select) 콤보박스에서 단위를 선정합니다.

그리고 "SI"와"US"중에서 하나를 선택합니다. (권장사항 : SI단위)

※ SI 단위: 국제단위계(m,m/s,kg…), US 단위: 미국단위계(ft,ft/s,LB…)

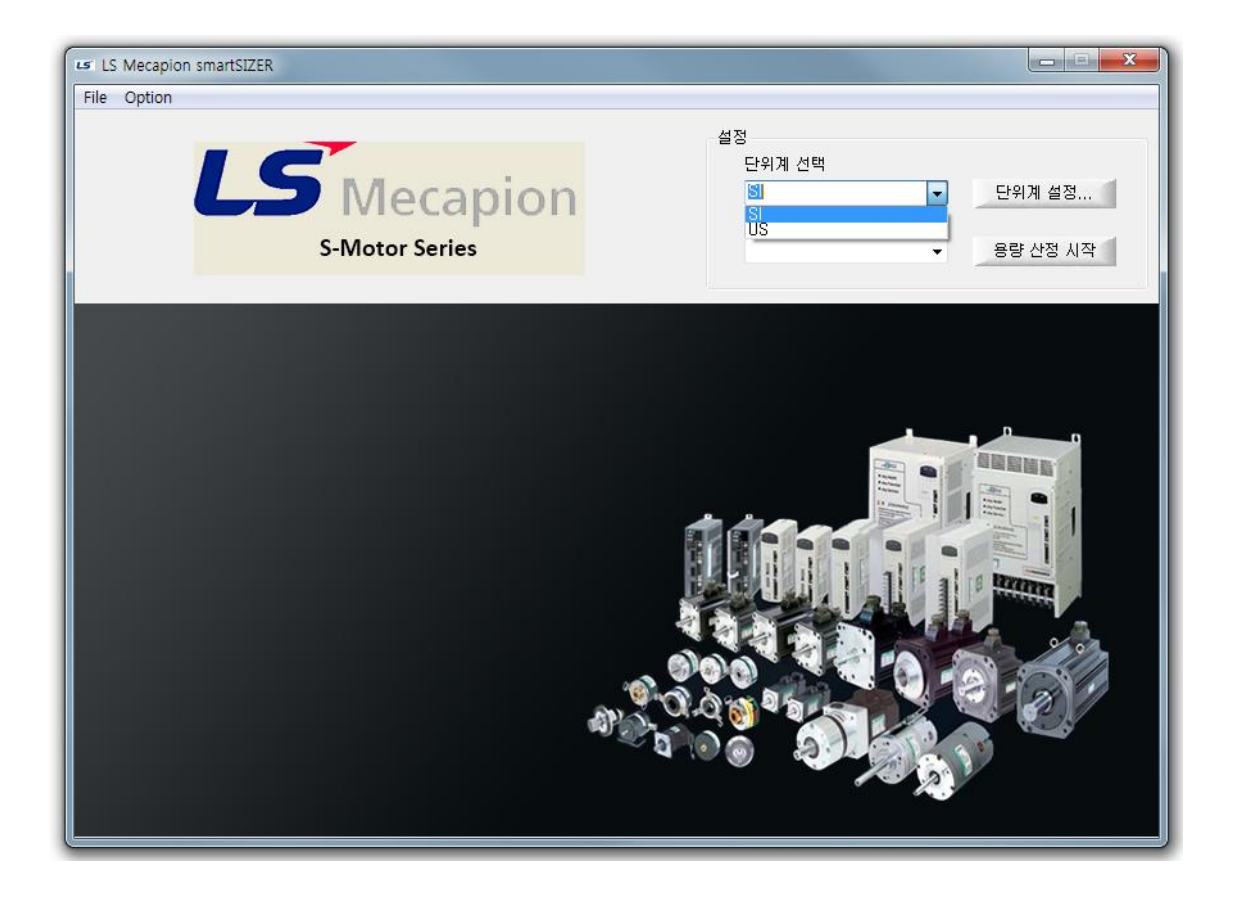

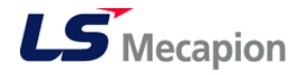

2. 상세 각 단위계에서 상세 설정을 위해서는 단위계 설정... 을 클릭합니다.

| 단위             |       |
|----------------|-------|
| Time           | S     |
| _ength         | m     |
| Speed          | m/s   |
| Mass           | kg    |
| Torque         | N.m   |
| Efficiency     |       |
| nertia         | kg,m2 |
| Rotation Speed | s-1   |
| Force          | N     |
| Density        | kg/m3 |
| 확인             | 취소    |

 상세 설정창에서 변환하고자 하는 단위를 클릭하여 사용하고자 하는 단위를 선택합니다.

| 단위             |              |  |
|----------------|--------------|--|
| Time           | S            |  |
| Length         | m            |  |
| Speed          | m/s          |  |
| Mass           | kg           |  |
| Torque         | N,m          |  |
| Efficiency     |              |  |
| Inertia        | kg.m2 💽      |  |
| Rotation Speed | kg.m2        |  |
| Force          | kg,Um2       |  |
| Density        | LB,inch,sec2 |  |
| 확인             | 취소           |  |

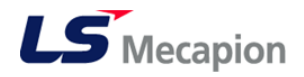

### [사용 가능한 단위]

| Unit List Time | s, min                                                           |
|----------------|------------------------------------------------------------------|
| Length         | m, cm, mm, ft, in                                                |
| Speed          | m/s, cm/s, mm/s, m/min, cm/min, ft/sec, in/sec, ft/min, inch/min |
| Mass           | kg, g, lb                                                        |
| Torque         | N.m, kgf.m, lbf.in                                               |
| Inertia        | kg.m², kg.cm², g.m², lb.in.sec², lb.in², lb.ft²                  |
| Rotation speed | s-1, min-1, rpm, rad/s,                                          |
| Force          | N, kgf, gf, lbf,                                                 |
| Density        | kg/m³, g/cm³, lb/ft³                                             |

1. " 확인 " 버튼

사용하고자 하는 단위를 선택한 다음 확인 버튼을 클릭하여 창을 닫습니다.

2. " 취소 " 버튼

입력을 취소하고 기본 단위로 복귀하기 위해서는 취소 버튼을 클릭하여 창을 닫습니다.

"사용하고자 하는 단위 변경으로 기존 입력값의 단위 환산은 이루어지지 않습니다."

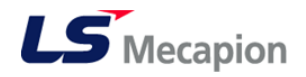

## 4. Application

기구 모델링의 선정

### [실행방법]

- 응용분야 선택(Application Select) 콤보박스에서 사용하고자 하는 기구의 모델링을 선택합니다.
- 2. Application 버튼 (총 9종)

선택 가능한 기구 모델링(수평운동과 수직운동에 주의하여 선택)

| Rotation type | Ball screw (horizontal)    |
|---------------|----------------------------|
|               | Ball screw (vertical)      |
|               | Timing belt (horizontal)   |
|               | Timing belt (vertical)     |
|               | Rack & pinion (horizontal) |
|               | Rack & pinion (vertical)   |
|               | Roll feeder                |
|               | Rotor                      |
|               | Rotation table             |

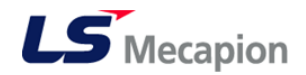

3. 상세 데이터 입력을 위하여 "용량 산정 시작 " 버튼을 클릭합니다.

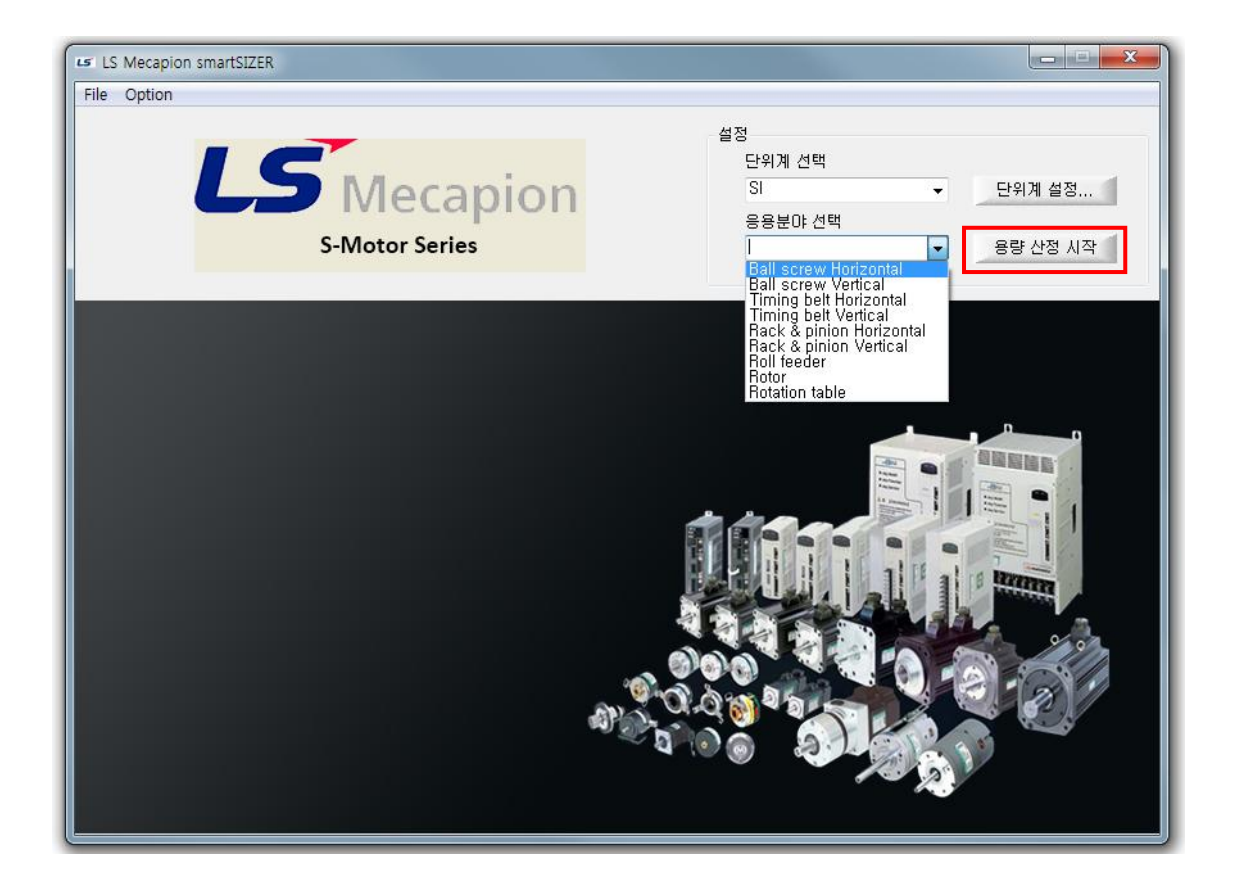

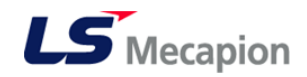

## 5.기구 모델링 및 모션에 따른 상세 데이터 입력

기구 모델링에 따른 데이터를 입력한 후 모션에 대한 데이터를 입력합니다.

#### [실행방법]

Ex) Ball Screw Vertical 선정(Machine Parameter)

| Ball screw Vertical |                           | ×       |
|---------------------|---------------------------|---------|
| Machine Parameter   |                           |         |
|                     | ① Mass of load            | kg      |
|                     | ② Mass of table           | kg      |
|                     | ③ Mass of counter         | kg      |
| 7 -                 | ④ Thrust in ascending     | N       |
|                     | © Thrust in descending    | N       |
| 6                   | © Gear ratio              |         |
|                     | ⑦ Gear + coupling inertia | kg,m2   |
| 3                   | Itch                      | m       |
| <u>\</u> ₽ <b>5</b> | (1) Diameter              | m       |
| 1                   | 10 Length                 | m       |
| 2                   | Density                   | ✓ kg/m3 |
| <u>1</u><br>        | Total efficiency          |         |

- 1. 상단 그림에서 기구 모델링에 따른 상세 데이터를 입력합니다.
  - i. 각각의 경우에 대하여 좌측 그림의 번호를 참조하여 기구 모델링에
     대한 값을 입력합니다.
  - ii. 기어 커플링에 대한 이너셔(inertia)를 알지 못하는 경우에는

| " Gear + coupling inertia | " | 버튼을 | 사용하여 | 계산합니다. |
|---------------------------|---|-----|------|--------|
|---------------------------|---|-----|------|--------|

(첨부자료 참고 P.13)

iii. 밀도 입력시에는 직접 입력도 가능하며 알루미늄과 철에 대해서는
 콤보박스에서 선택하여 입력 가능합니다.

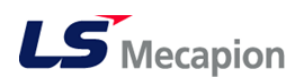

### [장비 데이터 입력표]

| 항목                      | 설명                                                                         | 입력범위                           |
|-------------------------|----------------------------------------------------------------------------|--------------------------------|
| Msss of load            | 하중의 무게 설정.                                                                 | 0 < <∞                         |
| Mass of table           | 테이블의 무게값 설정                                                                | 0 < <∞                         |
| Mass of Counter         | 상승 보조용 무게 추의 무게                                                            | 0 < <∞                         |
| Thrust in ascending     | 상승보조 힘                                                                     | 0 < <∞                         |
| Thrust in descending    | 하강보조 힘                                                                     | 0 < <∞                         |
| Gear ratio              | 기어비 입력, 10:1 감속기<br>사용시 10 값 입력                                            | 1 < <∞ (감속)<br>0.1 < <0.9 (가속) |
| Gear+coupling inertia   | 이너셔 계산(P.13)                                                               | 형상재질선택(직접입력가능)                 |
| Pitch                   | screw의 한 피치값 설정                                                            | 0 < <∞                         |
| Diameter                | screw 축의 지름값 설정                                                            | 0 < <∞                         |
| Length                  | screw 총 길이 설정                                                              | 0 < <∞                         |
| Density                 | screw 재질 선택                                                                | (알루미늄 or 철)                    |
| Total efficiency        | 총 효율값 설정,(85% 시<br>0.85 값 입력)                                              | 0 < <1.0<br>(특수용 제외 → 85%)     |
| Coefficient of friction | 마찰계수 (LM 가이드,<br>볼스프라인, 리니어부쉬 :<br>0.001~0.003, 기타<br>가이드는 메이커 카달로그<br>참조) | 0 < <0.1                       |

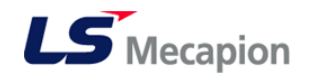

### ※첨부자료 : 이너셔(Inertia) 계산

이너셔를 계산하고자 하는 기구물의 모양을 선택하여 회전 관성이너셔를 계산합니다.

#### [실행방법]

(1) 이너셔를 계산하고자 하는 기구물의 모양을 아래의 16 가지 중에서 선택합니다. 이때 기구물의 회전 중심축과 모션 회전 중심축의 일치 여부를 주의하여 선택합니다.

| Select AXIS                                                                                                    |                  |               | ×               | Inertia calculation                           |                     | <u></u>            |
|----------------------------------------------------------------------------------------------------|------------------|---------------|-----------------|-----------------------------------------------|---------------------|--------------------|
|                                                                                                    |                  |               | Q               | smartSIZER - Inertia calcu<br>Input Parameter | ulation             |                    |
| $\leftarrow$                                                                                                    |                  |               |                 | 축 선택                                          | () Length<br>Height | mm 1 mm            |
| S69dCylinder A H                                                                                                | lollowCylinder A | Hexahedron A  | SolidCylinder C |                                               | Width               | mm                 |
| $\square$                                                                                                    | <u> </u>         |               | 9               |                                               | © Diameter          | mm 💦               |
|                                                                                                    |                  |               |                 |                                               | Major diameter      | mm                 |
| SolidCulinder B H                                                                                               | ollowCulinder B  | Hevahedron B  | SolidCulinder D |                                               | Minor diameter      |                    |
| donacymiaer b                                                                                                   |                  |               |                 |                                               | Distance            | mm                 |
| $\bigcirc$                                                                                                    | -                | $\rightarrow$ |                 |                                               | Major radius        | mm SolidCylinder A |
| Sphere A H                                                                                                    | lollowSphere A   | Cone A        | Torus A         |                                               | Minor radius        |                    |
|                                                                                                    |                  |               |                 |                                               | Density 🗸           | kg/m3 계산시작         |
| $ \rightarrow $                                                                                                 | -                | $\rightarrow$ | $-(\alpha)$     |                                               | Quantity            |                    |
| $\sim$                                                                                                    |                  |               |                 |                                               |                     | Mace               |
| Sphere B H                                                                                                    | lollowSphere B   | Cone B        | Torus B         |                                               |                     | Inertia ka m2      |
|                                                                                                    |                  |               |                 |                                               |                     |                    |
| Sure of the second second second second second second second second second second second second second second s | 0K               | Cancel        |                 |                                               | 확인                  | 취소                 |

- (2) 입력이 필요한 항목에 대해서는 입력란이 활성화되며 필요없는 항목을 입력란이 비활성되므로 활성화된 입력란을 빠짐없이 입력합니다.
- (3) 입력 완료후 질량과 이너셔의 계산 결과를 보고 싶은 경우는 우측 그림

하부에 " 계산시작 " 버튼을 클릭합니다.

(4) 하단 중앙부의 " 확인 "버튼을 클릭하여 창을 닫으면 이너셔 계산란에 자동으로 입력 완료됩니다.

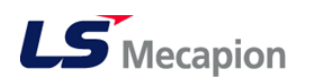

#### 2. 하단 그림에서 모션에 따른 상세 데이터를 입력합니다.

| Velocity Parameter | Morrel Acceleration                                                                                                    |                                               |  |  |
|--------------------|----------------------------------------------------------------------------------------------------|-----------------------------------------------|--|--|
|                    | <ul> <li>Nomal Acceleration</li> <li>Nomal Regular operation</li> <li>Nomal Deceleration</li> <li>Nomal Peak speed</li> <li>Nomal Cycle time</li> <li>Reverse Acceleration</li> <li>Reverse Regular operation</li> <li>Reverse Deceleration</li> <li>Reverse Deceleration</li> <li>Reverse Peak speed</li> <li>Reverse Cycle time</li> <li>Total Cycle time</li> </ul> | s<br>s<br>m/s<br>s<br>s<br>s<br>s<br>m/s<br>s |  |  |
| 확인 취소              |                                                                                                    |                                               |  |  |

Ex) Ball Screw Vertical 선정(Velocity Parameter)

i. 수평 모델링의 경우에는 단방향 모션에 대한 입력이 가능하며 수직
 모델링의 경우에는 양방향(왕복) 모션에 대한 입력이 가능합니다.

ii. 각 항목에 적합한 값을 아래표를 참조하여 입력합니다.

[수평 모델링 입력값]

| 항목                | 설명                  | 입력범위             |
|-------------------|---------------------|------------------|
| Acceleration      | 가속시간                | 0.3 < <∞         |
| Regular operation | 정속시간.               | 0.3 < <∞         |
| Deceleration      | 감속시간                | 0.3 < <∞         |
| Peak speed        | 최대(정속)속도            | 0 < <∞           |
| Cycle time        | 정지시간을 포함한 총<br>모션시간 | (가속시간+감속시간+정지시간) |

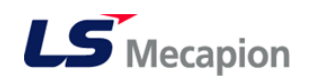

#### [수직 모델링 입력표]

| 항목                        | 설명            | 입력범위       |
|---------------------------|---------------|------------|
| Normal acceleration       | 정방향 가속시간.     | 0.3 < <∞   |
| Normal Regular operation  | 정방향 정속시간      | 0.3 < <∞   |
| Normal deceleration       | 정방향 감속시간      | 0.3 < <∞   |
| Normal peak speed         | 정방향 최대(정속)속도  | 0 < <∞     |
| Normal cycle time         | 정방향 정지시간을 포함한 | (가속+감속+정지) |
|                           | 총 모션시간        |            |
| Reverse acceleration      | 역방향 가속시간      | 0.3 < <∞   |
| Reverse regular operation | 역방향 정속시간      | 0.3 < <∞   |
| Reverse deceleration      | 역방향 감속시간      | 0.3 < <∞   |
| Reverse peak speed        | 역방향 최대(정속)속도  | 0 < <∞     |
| Reverse cycle time        | 역방향 정지시간을 포함한 | (가속+감속+정지) |
|                           | 총 모션시간        |            |

#### " 입력범위 0.3 초 이하일 경우 정확한 모션이 구현되지 않을 수 있음"

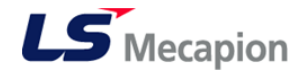

## 6. 용량 선정 결과

모든 입력이 완료된 후 자동으로 모터 용량 선정이 완료되어 사용가능한 모터 리스트가 중앙부에 표시됩니다. 리스트 중에서 사양부분의 글바탕이 흰색인 경우는 사용 가능한 모델이며 푸른색의 경우에는 토크 및 속도 등의 용량 선정은 완료되었으나 <u>드라이버 조합시 권장하는 이너셔 비를 초과하였기에</u> 제어시 주의가 필요한 모델입니다.

| 💶 LS Mecapion smartSIZER                          |                                                                                                   |                          |                             |                              |                    |              |          |  |
|---------------------------------------------------|---------------------------------------------------------------------------------------------------|--------------------------|-----------------------------|------------------------------|--------------------|--------------|----------|--|
| File Option                                       |                                                                                                   |                          |                             |                              |                    |              |          |  |
|                                                   | <b>LS</b> Mecapion                                                                                |                          |                             | 설정<br>단위계 선택<br>SI<br>응용분야 선 | 설정<br>단위계 선택<br>SI |              |          |  |
| S-IVIOTOR Series Ball screw Horizontal · 용당 산정 시작 |                                                                                                   |                          |                             |                              |                    |              |          |  |
| Motor Model                                       | Rated Pow                                                                                         | Rated Speed(rpm)         | Maximum Speed(rp            | Rated Torque(N,m)            | Peak Torque(N,m)   | Allowable Lo |          |  |
| APM-SF12M                                         | 1.2                                                                                               | 1000                     | 2000                        | 11,4592                      | 34,3775            | 5            |          |  |
| APM-SF20M                                         | 2                                                                                                 | 1000                     | 2000                        | 19,0986                      | 57,2958            | 5            | •        |  |
| APM-SF30M                                         | 3                                                                                                 | 1000                     | 2000                        | 28,6479                      | 85,9437            | 5            |          |  |
| APM-SF44M                                         | 4,4                                                                                               | 1000                     | 2000                        | 42,0169                      | 126,051            | 5            |          |  |
| APM-SF20G                                         | 1,8                                                                                               | 1500                     | 3000                        | 11,4592                      | 34,3775            | 5            | E        |  |
| APM-SF30G                                         | 2,9                                                                                               | 1500                     | 3000                        | 18,462                       | 55, 3859           | 5            |          |  |
| APM-SF44G                                         | 4,4                                                                                               | 1500                     | 3000                        | 28,0113                      | 84,0338            | 5            |          |  |
| APM-SF60G                                         | 6                                                                                                 | 1500                     | 3000                        | 38, 1972                     | 95, 493            | 5            |          |  |
| APM-SG35D                                         | 3,5                                                                                               | 2000                     | 3000                        | 16,7113                      | 50, 1338           | 5            |          |  |
| APM-SG55D                                         | 5,5                                                                                               | 2000                     | 3000                        | 26,2606                      | 78, 7817           | 5            |          |  |
| APM-SG75D                                         | 7,5                                                                                               | 2000                     | 2500                        | 35,8099                      | 89,5247            | 5            |          |  |
| APM-SG110D                                        | 11                                                                                                | 2000                     | 2500                        | 52,5211                      | 131,303            | 5            |          |  |
| APM-SG20G                                         | 18                                                                                                | 1500                     | 3000                        | 11 4592                      | 34 3775            | 5            | <b>T</b> |  |
| When apply se<br>Required Maxi                    | lected model, re<br>imum Torque : 2                                                               | sult<br>2,23817 N.m moto | or's maximum torque : 2     | 8,6479 N.m                   |                    |              |          |  |
| Effective Torqu                                   | ue : 2,27651 N.m                                                                                  | moto                     | r's rated torque : 9,5493 l | N,m Duty : 23,8              | 1395 %             |              |          |  |
| Required Maxi                                     | Required Maximum Speed : 4500 rpm motor's rated speed : 3000 rpm motor's maximum speed : 5000 rpm |                          |                             |                              |                    |              |          |  |
| Inertia Ratio ÷ 0,91806 time                      |                                                                                                   |                          |                             |                              |                    |              |          |  |
| Regeneration resistance : 5,30713                 |                                                                                                   |                          |                             |                              |                    |              |          |  |
|                                                   |                                                                                                   |                          |                             |                              |                    |              |          |  |

Ex) APM-SF12M - 권장이너셔 초과모델

(드라이버-L7SA20 권장이너셔, 제품 카달로그 참조)

(가감속 시간 조정 및 Pulley 의 지름 축소, 감속비 상향으로 이너셔값 변경가능)

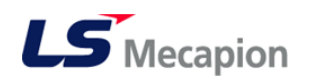

#### [실행방법]

 결과 창에서 사용하고자 하는 모터 모델을 클릭합니다. 이때 하단부 결과 창에 선택한 모터 사양이 표시됩니다.

| LS Mecapion                                                                                                    | smartSIZER                       |                  |                           |                                  |                                                            |              | x                  |  |
|----------------------------------------------------------------------------------------------------|----------------------------------|------------------|---------------------------|----------------------------------|------------------------------------------------------------|--------------|--------------------|--|
| File Option                                                                                                    |                                  |                  |                           |                                  |                                                            |              |                    |  |
|                                                                                                    | S-Motor Series                   |                  |                           | 설정<br>단위계 선택<br>SI<br>Ball screw | 설정<br>단위계 선택<br>SI ▼<br>응용분야 선택<br>Ball screw Horizontal ▼ |              | 단위계 설정<br>용량 산정 시작 |  |
| Usable Motor Li                                                                                                    | ist                              |                  |                           |                                  |                                                            |              |                    |  |
| Motor Model                                                                                                    | Rated Pow                        | Rated Speed(rpm) | Maximum Speed(rp          | Rated Torque(N,m)                | Peak Torque(N,m)                                           | Allowable Lo |                    |  |
| APM-SE12M                                                                                                    | 12                               | 1000             | 2000                      | 11 4592                          | 34 3775                                                    | 5            |                    |  |
| APM-SF20M                                                                                                    | 2                                | 1000             | 2000                      | 19.0986                          | 57,2958                                                    | 5            |                    |  |
| APM-SF30M                                                                                                    | 3                                | 1000             | 2000                      | 28.6479                          | 85,9437                                                    | 5            |                    |  |
| APM-SF44M                                                                                                    | 4.4                              | 1000             | 2000                      | 42.0169                          | 126.051                                                    | 5            | 111                |  |
| APM-SF20G                                                                                                    | 1.8                              | 1500             | 3000                      | 11,4592                          | 34, 3775                                                   | 5            | Ε                  |  |
| APM-SF30G                                                                                                    | 2.9                              | 1500             | 3000                      | 18,462                           | 55, 3859                                                   | 5            |                    |  |
| APM-SF44G                                                                                                    | 4.4                              | 1500             | 3000                      | 28,0113                          | 84,0338                                                    | 5            |                    |  |
| APM-SF60G                                                                                                    | 6                                | 1500             | 3000                      | 38, 1972                         | 95, 493                                                    | 5            |                    |  |
| APM-SG35D                                                                                                    | 3,5                              | 2000             | 3000                      | 16,7113                          | 50,1338                                                    | 5            |                    |  |
| APM-SG55D                                                                                                    | 5,5                              | 2000             | 3000                      | 26,2606                          | 78,7817                                                    | 5            |                    |  |
| APM-SG75D                                                                                                    | 7,5                              | 2000             | 2500                      | 35,8099                          | 89,5247                                                    | 5            |                    |  |
| APM-SG110D                                                                                                    | 11                               | 2000             | 2500                      | 52,5211                          | 131,303                                                    | 5            |                    |  |
| APM-SG20G                                                                                                    | 18                               | 1500             | 3000                      | 11 4592                          | 34 3775                                                    | 5            | <b>T</b>           |  |
| When apply selected model, result         Required Maximum Torque : 10,3459 N,m         Effective Torque : 11,2442 N,m         motor's rated torque : 11,4592 N,m         Duty : 98,1236 %         Required Maximum Spaced : 2000 mm |                                  |                  |                           |                                  |                                                            |              |                    |  |
| Inertia Ratio :<br>Regeneration r                                                                                                    | 16,8392 time<br>esistance : 29,3 | 341              | , s rated speed - 1000 fp | in moors in                      | avannum speed - 2000                                       |              |                    |  |

- 2. 결과 표시
  - i. Required Maximum Torque : 입력 데이터를 기준 필요한 최대 토크
  - ii. Motor Maximum Torque : 선택한 모터의 최대 토크
  - iii. Effective Torque : 필요 연속 토크
  - iv. Motor Rated Torque : 선택한 모터의 정격 토크
  - v. Duty : 부하율(Effective Torque / Motor Rated Torque)
  - vi. Required Maximum Speed : 필요 최대 속도
  - vii. Motor Rated Speed : 선택한 모터의 정격 속도
  - viii.Motor Maximum Speed : 선택한 모터의 최대 속도
  - ix. Inertia Ratio : 이너셔비율
  - x. Regeneration Resistance : 필요 외부 회생저항

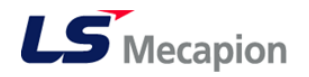

## 7. 결과 출력

#### [실행방법]

1. 결과 창에서 사용하고자 하는 모터 모델을 더블 클릭하면 아래와 같이 레포트 작성 완료 창이 뜹니다. "**확인**" 을 누르면 결과 출력물(텍스트 파일)이 나 타납니다. 선택한 모델이 권장 이너셔 범위를 초과한 모델인 경우, 허용 부하 관성 초과라는 경고창이 뜹니다.

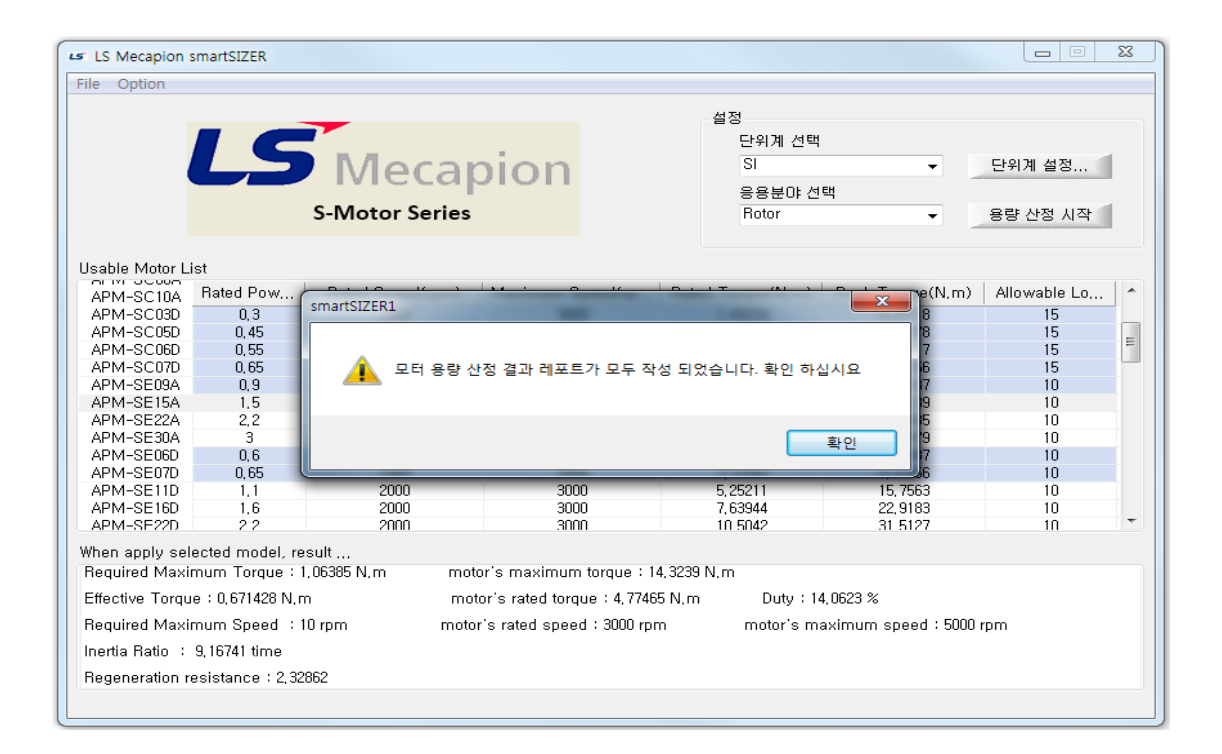

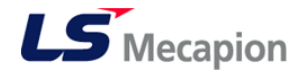

[모터 선정 결과 출력]

LS Mecapion S-Motor Series ex) APM-SE22A 모터 선정 결과 출력.TXT 1. 모터 응용 분야 rotor 2. 모터 선정 결과 APM-SE22A 3. 모터 용량 산정 과정 3-1. 입력수치 Load inertia Jwl (kg,m2) : 0,01 Friction torque Tfl (N) : 1 Gear ratio R : 1 Gear + coupling inertia(kg,m2) : 0,001 Total efficiency : 1 : 0,2 Acceleration time (s) Regular operation time (s) : 0,5 Deceleration time (s) : 0,2 Peak speed (rpm) : 10 Cycle time (s) : 2 \_\_\_\_\_ \_\_\_\_\_ 4. 모터 용량 산정 결과 motor's Maximum Torque = 21,0085 motor's rated Torque = 7,00282 Required Maximum Torque = 1,06664 = 0.671482 Effective Torque Required Maximum Speed = 5000 = = 10 motor's regeneration resistance = 2,33039 모터 허용 관성 비 = 10 inertia ratio = 6,34406 1. 모터 응용 분야 : 선택한 기구의 모델링 표시 2. 모터 선정 결과 : 최종 선택한 선정 모터 모델명 표시 3. 모터 용량 산정 과정 : 모델 선정 관련 상세 데이터 입력값 표시 4. 모터 용량 산정 결과 : 상세 모터 산정 결과값 표시 i. motor Maximum Torque : 선택한 모터의 최대 토크 ii. motor Rated Torque : 선택한 모터의 정격 토크 iii. Required Maximum Torque : 입력 데이터를 기준 필요한 최대 토크 iv. Effective Torque : 필요 연속 토크 v. motor Maximum Speed : 선택한 모터의 최대 속도 vi. Required Maximum Speed : 필요 최대 속도 vii. motor's Regeneration Resistance : 필요 외부 회생저항 viii. 모터 허용 관성 비: 선택한 모터의 관성비 ix. inertia Ratio : 이너셔비율

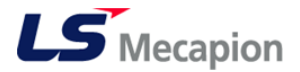